## TÉR-EPI PILOT szakrendszer használati segédlete

Kedves Felhasználó!

Üdvözöljük a Semmelweis Egyetem Epidemiológiai és Surveillance Központ TÉR-EPI szakrendszerének PILOT programjában! Az alábbi lépések segítik Önt a rendszer használatában és elvezetik a regisztrációtól az epidemiológiai mutatók és megjelenítéseinek letöltéltésén keresztül azok egyszerű értelmezéséig. Az értelmezéshez részletes leírást a <u>https://semmelweis.hu/esk/kutatas/ter-epi-</u> terepidemiologiai-rendszer/ oldalon található "Módszertani útmutatóban" talál.

Kérjük, hogy a magabiztosabb, pontosabb elmezéskészítés érdekében e felhasználási segédlet információit egészítse ki a "Módszertani útmutató" vonatkozó részeinek áttekintésével is!

Jó munkát kívánunk!

Üdvözlettel, a TÉR-EPI PILOT készítői

1. A TÉR-EPI PILOT elérhető: <u>https://semmelweis.hu/esk/kutatas/ter-epi-terepidemiologiai-rendszer/</u> oldalon a zöld gombra kattintva (1).

| 1 ER-EPI – Epidemiológiai és Sur × +  |                                                                                                    |                |           | - 1                | o × |
|---------------------------------------|----------------------------------------------------------------------------------------------------|----------------|-----------|--------------------|-----|
| ← → C 🔄 semmelweis.hu/esk/kutatas/ter | -epi-terepidemiologiai-rendszer/                                                                                                    | Q              | ☆ ひ       |                    | •   |
|                                       | Egyetem   Neptun   Moodle   Telefonkönyv   Webmail   Munkatársaknak   Hirportál KAROK BETECELLÁTÁS                                                                                                    |                |           |                    |     |
|                                       | Epidemiológiai és Surveillance Központ mit keres Q<br>Semmelweis Egyetem                                                                                                    |                |           |                    |     |
|                                       | A KÖZPONTRÓL > KUTATÁS > PROJEKTEK AKTUALITÁSOK KAPCSOLAT                                                                                                    |                |           |                    |     |
|                                       | Nyitólap / Kutatási tevékenységűnk /                                                                                                    |                |           |                    |     |
|                                       | TÉR-EPI                                                                                                    |                |           |                    |     |
|                                       | Mára egyre nagvob jelentőséggel bir egy adott lakosság demográfial, társadalmi-gazdasági helynetének jellemzése, betegségtenheinek<br>azonotátsa, valamint ezek összefüggésének vissgálata. A TER-EPI elnevesésű kuntatási projektúnk célja a magyar lakosság meghetegedési<br>és haldozatá mutatónak térbeli és tidőbeli elemzése, különös tekintettel a SARS-CoV-2 világárvány tövid, közép- és hoszútávú<br>egésszéghatásaira.<br>A TER-EPI rendszer alkalmas az egésszégi állapot, liletve az azt befolyásoló tényezők mutatóinak térképes ábrázolásári, stovább a<br>különbőtő egészségi állapotolat, liletve az azota hefolyásoló tényezők mutatóinak térképes ábrázolásári, stovább a<br>különbőtő egészségi állapotolat, liletve az azota hefolyásoló tényezők mutatóinak térképes ábrázolásári, stovább a<br>különbőtő egészségi állapotolat, liletve az azota hefolyásoló tényezők mutatóinak térképes ábrázolásári, stovább a<br>közsáki időszak szeinti gyos lekirdezésée, letöltésére dinamika, interaktiv formában. A kiválasztot (pazaméterezett) indíkátor területi<br>eloszákisnak gyos, azonali meglelentése a felhasználó igényei szeint megyei, járási, települési szímű bontásban lesz könnyen<br>hozzákistet. |                |           |                    |     |
|                                       | TER-EPI PLOT         BÓVE3BEN         PVBLVÁLOZK         PMEMBERK         TOBBLETINALÁCOZÁS MOMITOROZÁSA           Jelenleg a TÉR-EPI PLIOT használatával megyei szinten eleme         k a halálozás területi egyenlőtlenségei, és azok időbeli alakulása           2007-2021 közötti időszatában halálozási főcsoportok szerint,         mként, 3 korcsoportban (0-x éves, 32-64 éves és 65-x éves). A           COVID-19 miatt halálozás területi egyenlőtlenségei pedig 20         21 évek esetében, szintén megyei szinten és a 3 korcsoportra                                                                                                    |                |           |                    |     |
|                                       | A TÉR-EPI PILOT az alábbi (zöld) gombra iszt <del>intva eléhető:</del><br>TÉR-EPI PILOT                                                                                                    |                |           |                    |     |
| 🗯 🔎 🥐 🛢 🖁 🤹 🚞                         | 🧧 л 🧕 🖉 🙊 💁 🔛                                                                                                    | Asztal 🦄 ^ 🛱 🜰 | 🚰 🐿 🎞 də) | 13:29<br>2024. 01. | 23. |

2. Az első lépés: Regiszztráció (2). Néhány személyes adat megadásával a REGISZTRÁCIÓ gombra kattintva (3) megtörténik az Ön regisztrációja. Amennyiben regisztrált, úgy kérjük, jelentkezzen be a megadott e-mailcíme és jelszava segítségével (4)! A jelszavát ne felejtse el!

| <form></form>                                                                                                    | PI – Epidemiológiai és Sur × TE Magyar TÉREPI Honla                                                                                                    | ap × +                                                                                                    | - 0                                                                                                    |
|----------------------------------------------------------------------------------------------------|----------------------------------------------------------------------------------------------------|----------------------------------------------------------------------------------------------------|----------------------------------------------------------------------------------------------------|
| <image/>                                                                                                    | terepi.semmelweis.hu                                                                                                    |                                                                                                    | ☆ 원 🖬 🚢                                                                                                    |
| <image/>                                                                                                    | Fóoldal 👾                                                                                                    |                                                                                                    | Bejelentkezés Regisztráció                                                                                                    |
|                                                                                                    | <b>TÉREPI PILOT</b><br>Údvözöljük a Semmelweis Egyetem Epidemi<br>A rendszer hasznáto oz regisztráció és bej<br><u>Bejelentkeze: I Regisztráció</u>                                                                                                    | iológiai és Surveillance Központja által fejlesztett TÉREPI rendszerben!<br>jelentkezés szükséges.                                                                                                    | STITUS BUDAPESTIN                                                                                                    |
|                                                                                                    |                                                                                                    | Széchenyi Terv<br>Plusz Epinik együt<br>Magyarországoti MAGYARORSZÁG<br>KORMÁNYA                                                                                                    | io<br>Val                                                                                                    |
|                                                                                                    |                                                                                                    |                                                                                                    |                                                                                                    |
|                                                                                                    | esk®semmelweis-univ hu<br>💽 🥅 🔡 🏫 🚖 🖉 🗴                                                                                                    | 1 🤌 📲 🙊 🧿 👹                                                                                                    | © <u>SE Epidemiologiai es surveillance Kozponi</u> 2023<br>Actal <sup>®</sup> 스                                                                                                    |
| September Set     Set      Set     Set     Set     Set     Set     Set     Set     Set     Set     Set     Set     Set     Set     Set <th>esk@semmelweis-univ.hu        Image: State in the state in the state in</th> <th>a x +</th> <th>© <u>SE Epidemiologiai es surveilance Kozpont</u> 2023<br/>Aural<sup>®</sup> へ 使 金 図 知 見 40, 2024 01.23<br/>- ロ<br/>の ☆ か 日 日</th> | esk@semmelweis-univ.hu        Image: State in the state in the state in | a x +                                                                                                    | © <u>SE Epidemiologiai es surveilance Kozpont</u> 2023<br>Aural <sup>®</sup> へ 使 金 図 知 見 40, 2024 01.23<br>- ロ<br>の ☆ か 日 日                                                                                                    |
|                                                                                                    | esk@semmelweis-univ.hu  C  P  Epidemiologial és Su: ×  C Magyar TÉREPI Honla  C  terepi.semmelweis.hu/register  Footsa:                                                                                                    | ₽ X +                                                                                                    | © <u>SE Epidemiologiai es surveilance Kozpont</u> 2023<br>Atrial <sup>®</sup> ∧ ⊕ ← ⊡ ⊕ □ ♥ 2024.01.23<br>- □<br>Q ☆ ♪ ♪ □ □                                                                                                    |
|                                                                                                    | esk@semmelweis-univ.hu                                                                                                    | P × +<br>tkezés                                                                                                    | C SE Epidemiologiai es surveilance Koznont 2023<br>Autal <sup>™</sup> ∧ ⊕ ▲ ি 🖬 🖵 ↔ 2024 01.23.<br>Q ☆ Ď □ 0<br>Egélentizzés Rejútrico                                                                                                    |
| (a) konst tie megadent jetzett, ellenders erjäköt.<br>Registration<br>Ha mär registräft ac oklaha, kärjäk j <u>elentazzen ko</u> .                                                                                                    | esk@semmelweis-univ.hu  C  C  C  C  C  C  C  C  C  C  C  C  C                                                                                                    | n                                                                                                    | C SE Epidemiologiai es surveilance Koznont 2023 Aural <sup>*</sup> ∧ (a) ← (c) ← (c) ← (c) → (c) → ( |
|                                                                                                    | esk@semmelweissuniv.hu                                                                                                    | Image: Image: |                                                                                                    |
|                                                                                                    | esk@semmelweis.cuniv.hu                                                                                                    | Image: Image: | C SL Epidemiologiai es surveilance Korpont 2023 Actal <sup>*</sup> ∧ () ← () ← () → () → () → () → () → () →                                                                                                    |

| 4 -EPI - Epidemiológiai és Sur X TE Magyar TÉREPI Honlap X +<br>3 2; terepisemmelweis.hu/accounts/login/ | – ២ ×<br>ឧ 🕁 ប៉ា 🖬 😩 :     |
|----------------------------------------------------------------------------------------------------|----------------------------|
| Föoldal 🦉                                                                                                | Bejelentkezés Regisztráció |
|                                                                                                    |                            |
|                                                                                                    | Astal × G 🖨 🖸 🗐 🗔 (1)      |

 A bejelentkezés után az egyes leválogatási, letöltési lehetőségek közül választhat: az adatlekérdezés, a térképek és trend grafikonok letöltése lehetőségeit találja ezen az oldalon (<a>5</a>).

| 5 ↔ C terepi.semmelweis.hu                                                                                                    | × +                                                                                                    |                                               |                                                  | - □ ×<br>< ☆ ♪ □ ≛ :             |
|----------------------------------------------------------------------------------------------------|----------------------------------------------------------------------------------------------------|-----------------------------------------------|--------------------------------------------------|----------------------------------|
| Fóoldai 🥸                                                                                                    |                                                                                                    |                                               | Leválogatás Térkép Trend   Kijelentkezés         | -                                |
| TÉREPIPICOT         Uducadiju a Semmelanis Equeton Epit         Verialogată         Mayarorszaji terpitemiologiai         adatok lekerdezete es letölése | teniológiai és Surveillance Kozpontja áltz<br><b>Várkép</b><br><b>Térkép</b><br>Magyarországi térepidemiológiai<br>adatok térképes vizualizációja<br>ségbiztonság Nemzeti Laboratórium R | al felesztett TÉREPI rendszetben!             | dvai készüt el                                   |                                  |
|                                                                                                    | Széchenyi Ten<br>Plusz fanak regén<br>Magyernalge                                                                                                    | AMAGENERASZAG<br>KORMANYA<br>Nerderensione BU | ž                                                |                                  |
| eskillsemmehveis-univ.bu                                                                                                    |                                                                                                    |                                               | © SE Enideminlóniai és Surveillance Köznont 2023 | වෙළ (වෙළා ⊏ 40) <sup>13:37</sup> |
| • > 😋 🖬 💼 😪 🎽 🏜 💆                                                                                                    | ······································                                                                                                    |                                               | Asztal                                           | 2024. 01. 23.                    |

 Amennyiben az 5. pontban bemutatott lehetőségeknél a "TÉRKÉP"-re kattint, úgy az epidemiológiai mutatók térbeli eloszlásának térképes vizualizációjához ér, ahol vármegyei és járási szintű felbontásban tekinthet meg térképeket (

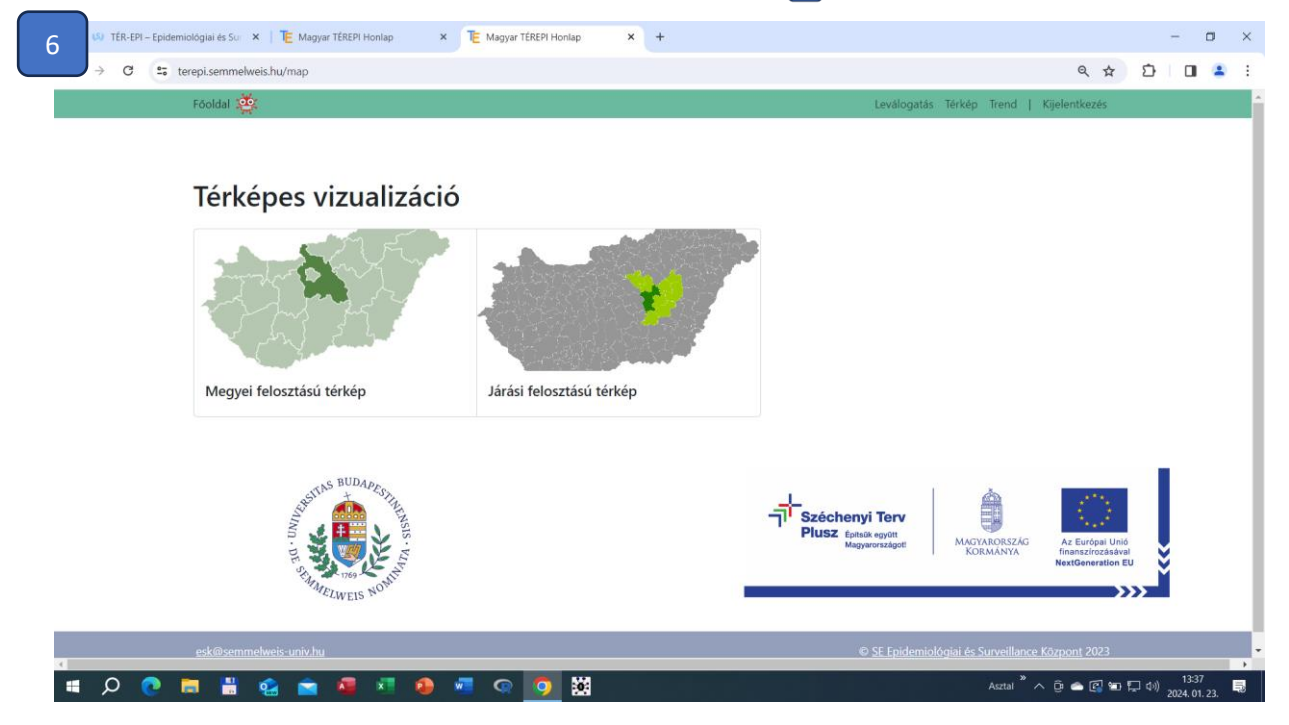

- 5. A "vármegyei felosztású térkép"-re kattintva, a magyar lakosság vármegyei szintű halálozási adatait kérdezhetik le (7), a legördülő sávokból választhatja ki céljának megfelelően a halál okát, a korcsoportot, az időszakot és a nemet. Így a saját lekérdezési feltételei szerint lesznek hozzáférhetők/lekérdezhetők a térképek. A PILOT program keretében:
  - a. <u>2017-2021 közötti időszak</u> kiválasztásakor (<sup>3</sup>) a teljes lakosság (0-x évesek), a 25-64 éves és a 65 éves, vagy idősebb (65-X éves) korcsoportú férfi és női népesség esetében a következő halálokok vonatkozásában kérdezhet le vármegyei szintű térképeket:
    - általános halálozás (összes ok miatt)
    - haláloki főcsoportok szerint:
      - keringési rendszeri betegségek
      - rosszindulatú daganatok
      - emésztőrendszer betegségei
      - légzőrendszer betegségei miatti halálokok;
      - külső ok szerinti halálokok.
  - b. <u>2020-2021 közötti időszak</u> kiválasztásakor pedig a teljes lakosság (0-x évesek), a 25-64 éves és a 65 éves, vagy idősebb (65-X éves) korcsoportú férfi és női népesség esetében a COVID-19 miatti halálozás térképeit jelenítheti meg kiválasztásakor (<sup>3</sup>).
     Ezeken (a fenti időszakokra összevont) térképeken (<sup>9</sup>) ábrázolt mutatók Standardizált Halálozási Hányadosok (lásd Módszertani útmutató). Adott vármegye területére helyezve a kurzort plusz információt nyerhet a terület megnevezéséről és a Standardizált Halálozási Hányados szintjéről (<sup>10</sup>).

A Standardizált Halálozási Hányados (SHH) rövid értelmezése: amennyiben a vizsgált népességcsoportban az

- SHH = 1,00 akkor az országos szinttől nem különbözik a halandóság,
- SHH < 1,00 akkor az országos szintnél alacsonyabb a halandóság,

SHH > 1,00 akkor az országos szintnél magasabb a halandóság.

Felhívjuk a figyelmet arra, hogy a mutató közvetlen (vármegyék, korcsoportok, nemek közötti) összehasonlításra nem alkalmas, csak az országos referencia szinttől való eltérés értelmezhető általa.

c. <u>2007-től 2021-ig egy-egy adott év</u> kiválasztásakor (kivéve a COVID-19 halálozást, mert az évenként nem, csak 2020-2021 évre összevontan tölthető le) az a. pontban leírt halálokoknak megfelelően a teljes lakosság (0-x évesek), a 25-64 éves és a 65 éves, vagy idősebb (65-X éves) korcsoportú férfi és női népesség halálozási térképeit töltheti le évenként (1).

Ezeken (az évenkénti) térképeken (<sup>11</sup>) ábrázolt mutatók **100000 főre vonatkoztatott Standardizált Halálozási Arányszámok** (lásd Módszertani útmutató). Adott vármegye területére helyezve a kurzort plusz információt nyerhet a terület megnevezéséről és a Standardizált Halálozási Arányszám, továbbá a lekérdezésnek megfelelő országos értékről (<sup>12</sup>).

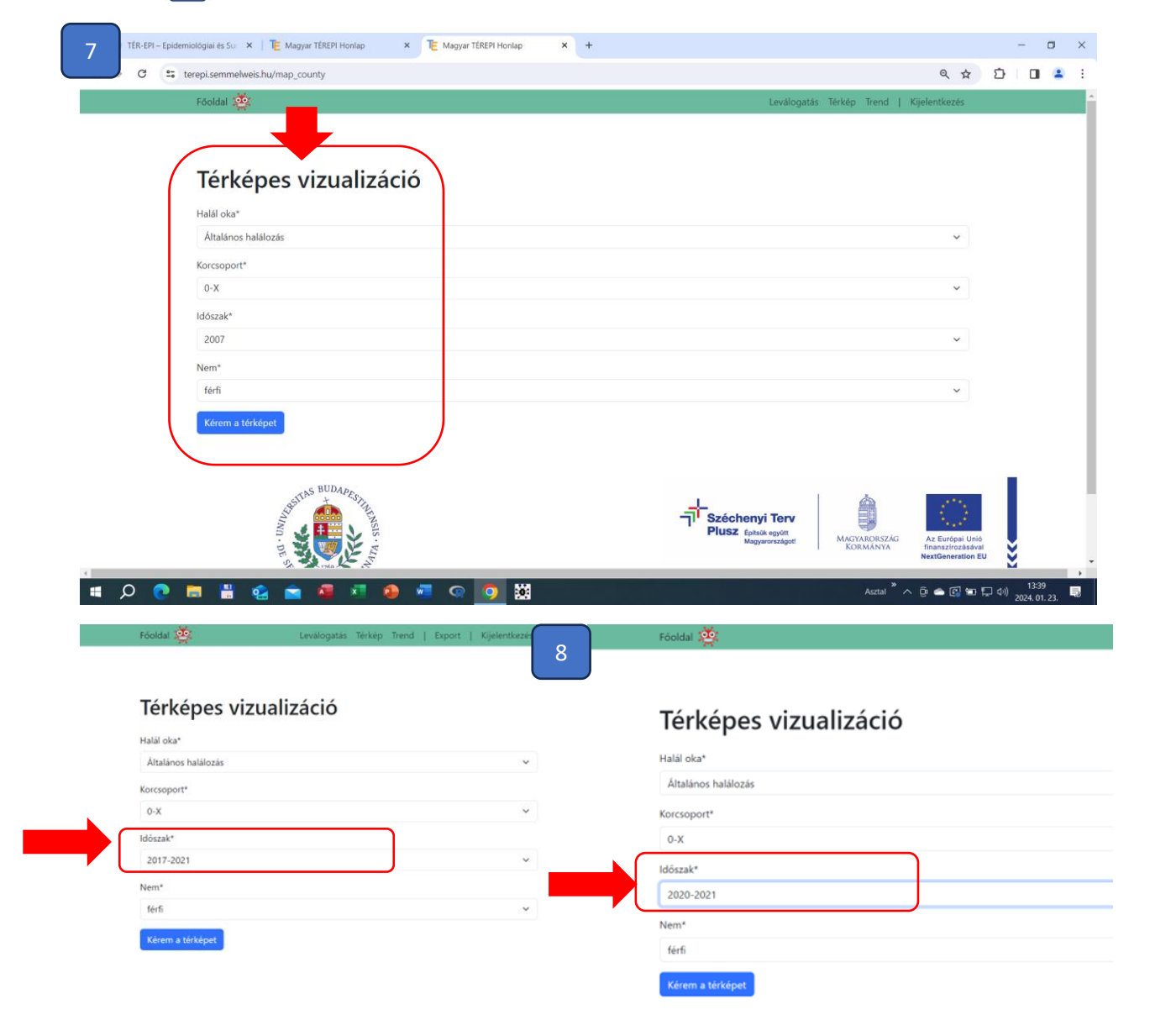

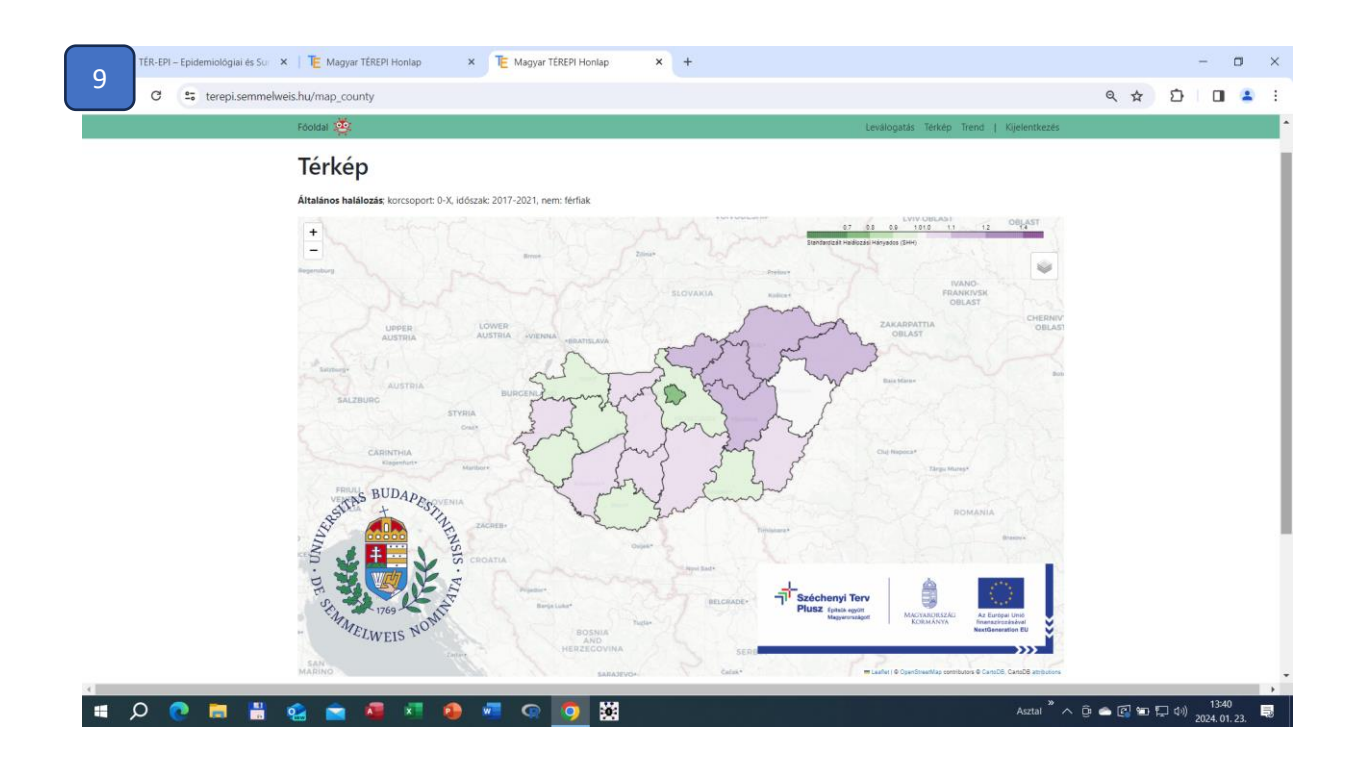

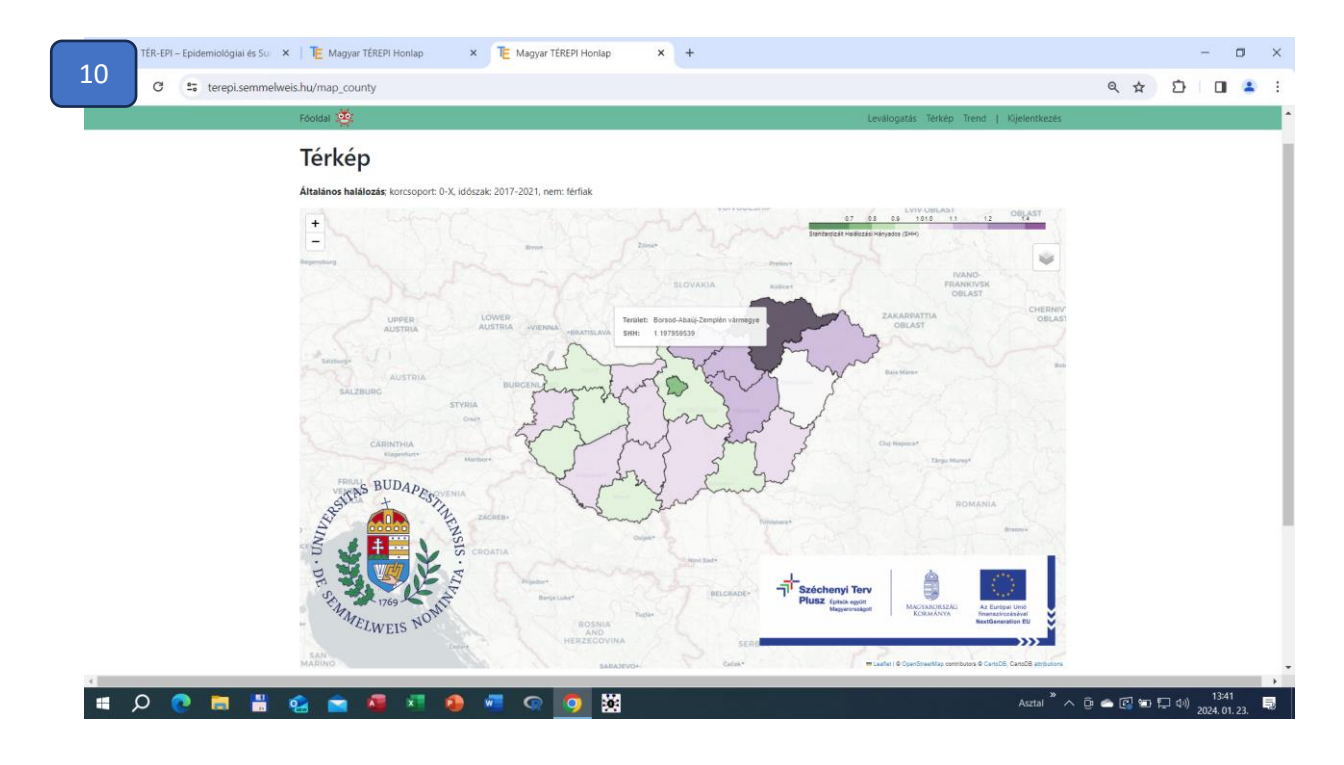

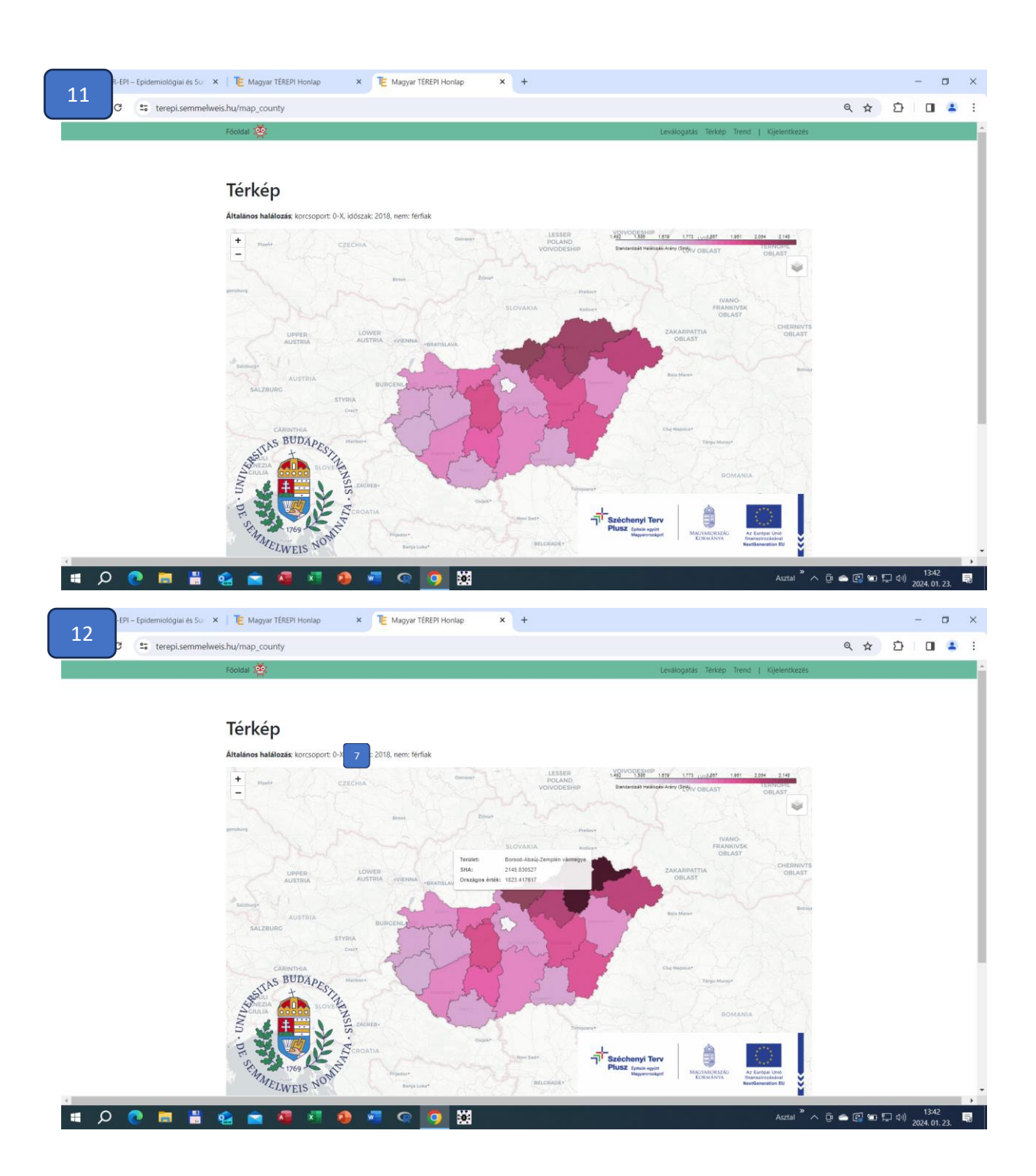

6. A "járási felosztású térkép"-re kattintva, a magyar lakosság járási szintű halálozási adatait kérdezhetik le (<sup>6</sup>). Ugyanúgy, ahogyan az 5. pontban részletezett vármegyei adatok lekérdezésekor, a legördülő sávokból választhatja ki a halál okát, a korcsoportot, az időszakot és a nemet a saját lekérdezési céljainak megfelelően. Így lekérdezhetők a járási szintű térképek a <u>az összevont időszakok (2017-2021, 2020-2021)</u> kiválasztásakor (<sup>13</sup>) Standardizált Halálozási Hányadosok (lásd Módszertani útmutató) megjelenítésével, és a kiválasztott járási területre helyezve a kurzort plusz információt nyerhet a járás megnevezéséről és a Standardizált Halálozási Hányados szintjéről (<sup>14</sup>). Ismételten felhívjuk a figyelmet arra, hogy az SHH mutató közvetlen (járások, korcsoportok, nemek közötti) összehasonlításra nem alkalmas, csak az országos referencia szinttől való eltérés értelmezhető általa, az 5. pontban és a Módszertani útmutatóban leírtak szerint. 2007-től 2021-ig <u>az évenkénti</u> járási térképeken (<sup>15</sup>) stabilizált hányados mutatók kerülnek megjelenítésre, értelmezésük hasonló az SHH-hoz. Minden ilyen térkép esetén területi a halálozási eloszlás az adott időszak országos halálozási kockázatához viszonyítva értelmezhető, elemezhető! **Figyelem!** Az egyes járások esetén az évenként leolvasott SHH értékek **időbeli elemzésre NEM ALKALMASAK**! Ezen adatok a lekérdezés során a "Területi átrendeződés" oszlopban találhatók (<sup>15</sup>).

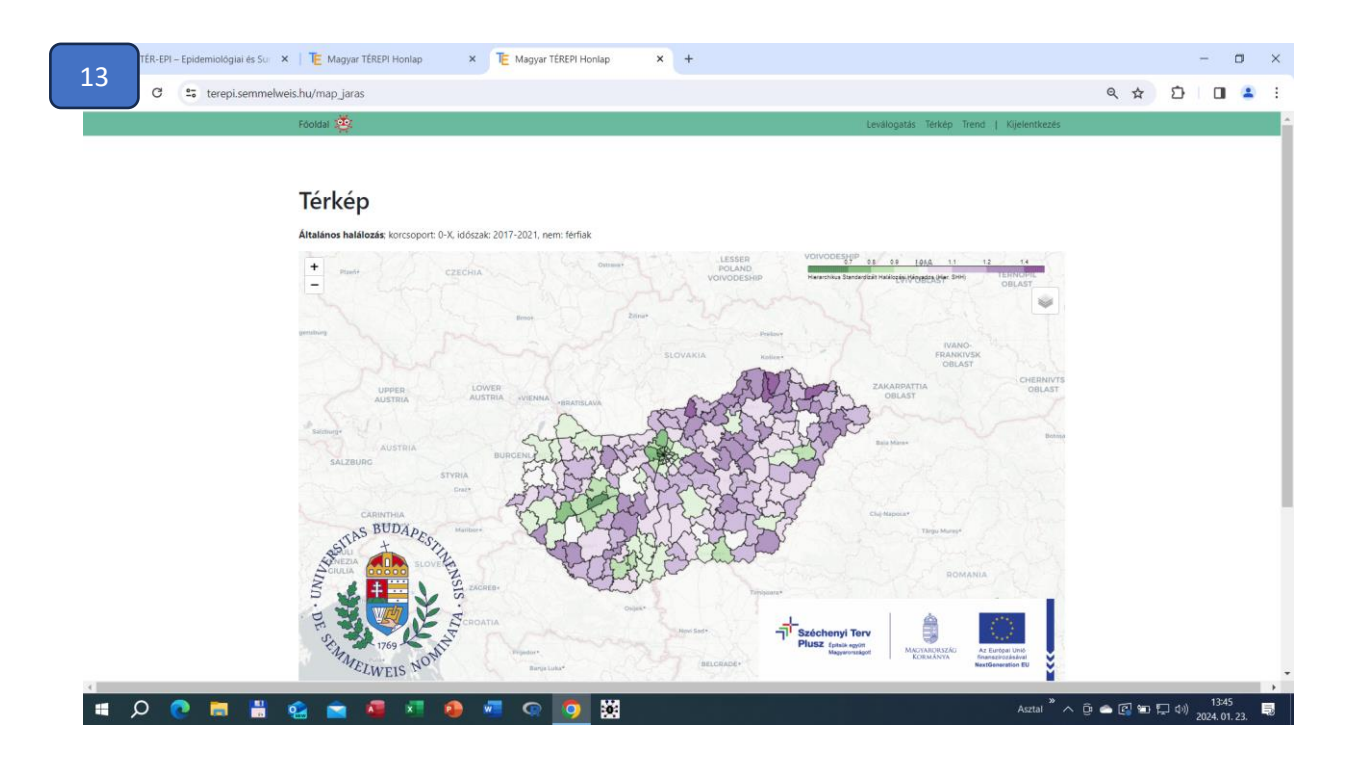

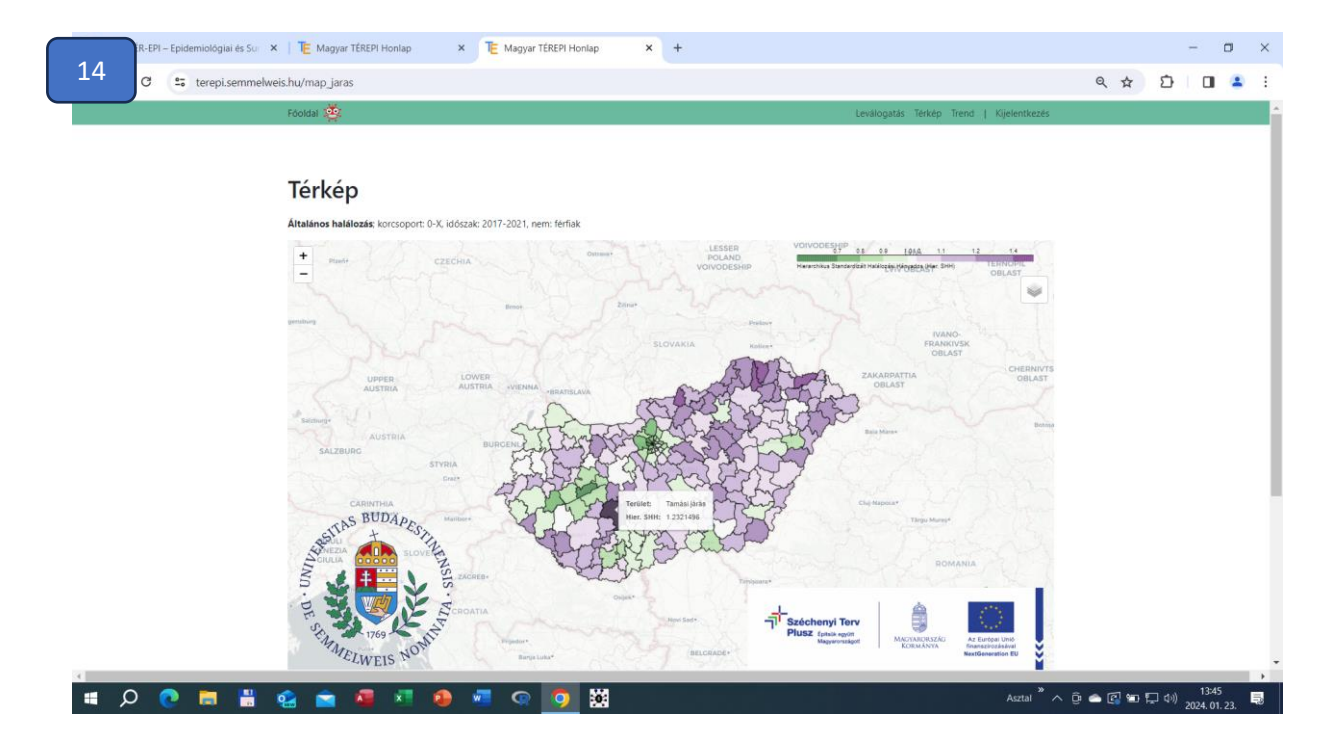

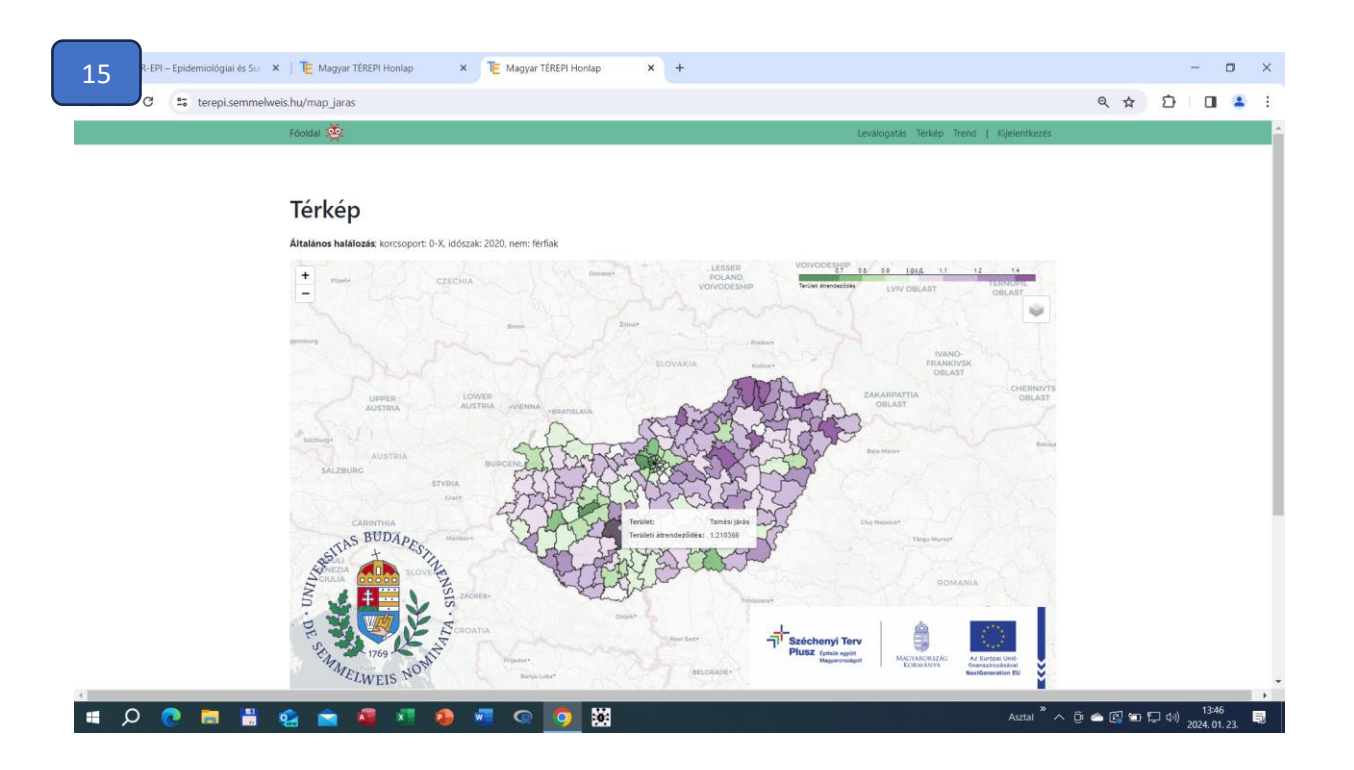

A "Trendelemzés" esetén szintén vármegyei és járási felbontású adatokat lehet letölteni. Az eddigiekben leírt lekérdezési beállítások után a vármegyei és járási grafikonok letölthetők a "Kérem a grafikont" gombra kattintva (16).

| 💌 🐝 TÉR-EPI – Epidemiológiai és Su 🗙   TE Magyar TÉREPI Honlap 🛛 X TE Magyar TÉREPI Honlap 🗙 + | - • ×                                                                                                    |
|------------------------------------------------------------------------------------------------|----------------------------------------------------------------------------------------------------|
| 17 C 😂 terepi.semmelweis.hu/trend                                                              | < ☆ 끄 □ ≛ :                                                                                                    |
| Föoldal 🙅                                                                                      | Leválogatás Térkép Trend   Kijelentkezés                                                                                                    |
| Trendelemzés<br>Terdeti fetbontás*  Halál oka*  Attaános halálozás  Korcsoport*  Nem*  Keris   |                                                                                                    |
| BUDADART                                                                                       | Sectorementation for the second and second and second a |
|                                                                                                | مرونا کې د د د د د د د د د د د د د د د د د د                                                                                                    |
|                                                                                                | 2024. 01. 23.                                                                                                    |

A <u>vármegyei szintű grafikonokon</u> évenként kerültek ábrázolásra a **100000 főre vetített Standardizált** Halálozási Arányszámok (SHA) a vármegye és Magyarország vonatkozásában (<sup>17</sup>). Amennyiben egy-egy év adatához helyezzük a kurzort, úgy az adott évet, a kiválasztott terület nevét és a vonatkozó SHA értéket találjuk (<sup>18</sup>). A vármegyei és a magyar SHA értékek, számításukból eredően, közvetlen összehasonlításra alkalmasak.

| 17 | – Epidemiologiai ės Sur 🗙 🛛 🏋 Magyar TÉREPI Honlap 🛛 🗙 🍞 Mag                                                            | yar TÉREPI Honlap x + - O X               |
|----|----------------------------------------------------------------------------------------------------|-------------------------------------------|
|    |                                                                                                    | ର୍ 🖈 🖸 🗖 🚢 🗄                              |
|    | Fóoldal 🥸                                                                                                    | Levillogatas Terkép Trend   Kijelentkezés |
|    | Trendelemzés Terakti felbontás* Megyei Terakti* Bacs-Kiskan vármegye Halál oka* Atalános halálozás Korcioport* 0-X Nem* | Versionanti elley inter poperindues       |
|    | Kerm a grafilcent                                                                                                    | a Evek                                    |
|    |                                                                                                    | * * * * * * * * * * * * * * * * * * *     |
|    | 0 🖬 🗄 😪 🔤 🌆 🗉 🐌 🖷 🤇                                                                                                    | Asztal へ 臣 合 圓 知 早 40) 2024.01.23. 見      |
|    |                                                                                                    |                                           |
|    |                                                                                                    |                                           |

| 10       | EPI – Epidemiológiai és Sur X I E Magyar TÉREPI Honlap X IE Magyar                                                                                                    | TÉREPI Honlap × + - O ×                                                                                                    |
|----------|----------------------------------------------------------------------------------------------------|----------------------------------------------------------------------------------------------------|
| 10       | terepi.semmelweis.hu/trend                                                                                                    | < ☆ ▷ □ ▲ :                                                                                                    |
|          | Fóoldaí 🙅                                                                                                    | Leválogatás Térkép Trend   Kijelentkezés                                                                                                    |
|          | Trendelemzés Terdei febontás* Megyei Terdet Bas-Kiskun vármegye Halal oka* Halal oka* Atalános halálozás Korcsoport* 0.x Nem* ferfi terfi terfi | Image: Mark Mark       Image: Mark Mark         Image: Mark Mark       Image: Mark Mark         Image: Mark Mark       Image: Mark Mark         Image: Mark Mark       Image: Mark Mark         Image: Mark Mark       Image: Mark Mark         Image: Mark Mark       Image: Mark Mark         Image: Mark Mark       Image: Mark Mark         Image: Mark Mark Mark       Image: Mark Mark Mark         Image: Mark Mark Mark Mark Mark Mark Mark Mark |
| 4        | WI- BE-STATE AND AND AND AND AND AND AND AND AND AND                                                                                                    | Plusz tenen men<br>Megnerenszer                                                                                                    |
| <b>ب</b> | ) 🕐 🛤 🚔 😪 🔤 🎽 🛤 🐌 📲 🌚                                                                                                    | Aztal ^ © 🛥 🖾 🖘 🖓 40/ 2024.01.23.                                                                                                    |

A járási szintű trendelemzés esetében módszertanilag csak a kiválasztott járási népesség **becsült** halálozási kockázatának tendenciája és ennek az országos tendenciához való viszonya elemezhető A becsült halálozási kockázat relatív értékeit járásonként, korcsoportonként, nemenként, halálokonként összehasonlítani TILOS (lásd Módszertani útmutató)!

| 19 EPI - Epidemiologiai ės Sur X I 📜 Magyar TEREPI Honlap X TE Magyar TE<br>terepi.semmelweis.hu/trend<br>Feoklai                                                                                                    | EPI Honlap X + - O X<br>Q 🛠 D O 4 :<br>Levalogatis Terkép Trend   Kijelentikezés |
|----------------------------------------------------------------------------------------------------|----------------------------------------------------------------------------------|
| Tersileti felioontäs*         Jariasi       >         Tersileti felioontäs*       >         Ajkal järäs       >         Hatal oka*       >         Attalänos hatälozäs       >         Korcsoport*       >         0-X       >         Nem*          ferfi       >         Köreen a grafikentt       >                                                                                                    | Terület Hagyarunzág Ados járás                                                   |
| NUT THE SALE WITH STATES AND A SALE AND A SALE AND A SA | Szóchenyi Terv<br>Plusz fenna rever<br>Magneresitijen<br>KORJANYA                |

Legvégül az "Adatok leválogatása" opció esetében is vármegyei és járási felbontású (20) adatokat tölthetünk le, saját elemzési céljainknak megfelelő lekérdezés beállításával 21) excel formátumban (22) 23). Felhívjuk figyelmét arra, hogy a táblázatban fellelhető mutatók és statisztikai valószínűségeik tekintetében a Módszertani útmutatót tekintsék mérvadónak! Továbbá kiemeljük, hogy az intervallumszerű adatsorokat (így a 2017-2021, illetve a 2020-2021) külön kell lekérnie.

|     | – Epidemiológiai és Sur 🗙   TE Magyar TÉREPI Honlap 🛛 🗙 TE Magyar T | ÉREPI Honlap × +    | -                                                | o ×         |
|-----|---------------------------------------------------------------------|---------------------|--------------------------------------------------|-------------|
| 20  | 5 terepi.semmelweis.hu/levalogatas                                  |                     | 옥 ☆ 🎦 🗖                                          | 😩 :         |
|     | Fóoldal 🔆                                                           |                     | Leválogatás Térkép Trend   Kijelentkezés         | A           |
|     | Adatok leválogatása                                                 | irási szintű adatok |                                                  |             |
| 4   | esk@semmehweis-univ.hu                                              |                     | Ø SE Enidemiológiai és Surveillance Központ 2023 | -           |
| a a | 💽 🚍 💾 🤮 🕋 🖉 🛤 🚱                                                     | 🧿 📓                 | Asztal <sup>®</sup> へ 횮 🜰 🖾 💭 (4) 2024.0         | 0<br>1.23 💀 |

A vármegyei szintű, **évenkénti** lekérdezés esetében a letöltött excel tábla tartalmazza a vármegye nevét, a kiválasztott halálok megnevezését, a kiválasztott korcsoportot, nemet és időszakot (azaz az adott évet), valamint a Standardizált Halálozási Arányszámokat és azok Megbízhatósági Tartományának határait ( 22 ). Az **összevont időszakra** vonatkozó excel táblázat abban különbözik csupán, hogy a Standardizált Halálozás Arányszám és Megbízhatósági Tartománya helyett a Standardizált Halálozási Hányadost és Megbízhatósági Tartományait talrtalmazza.

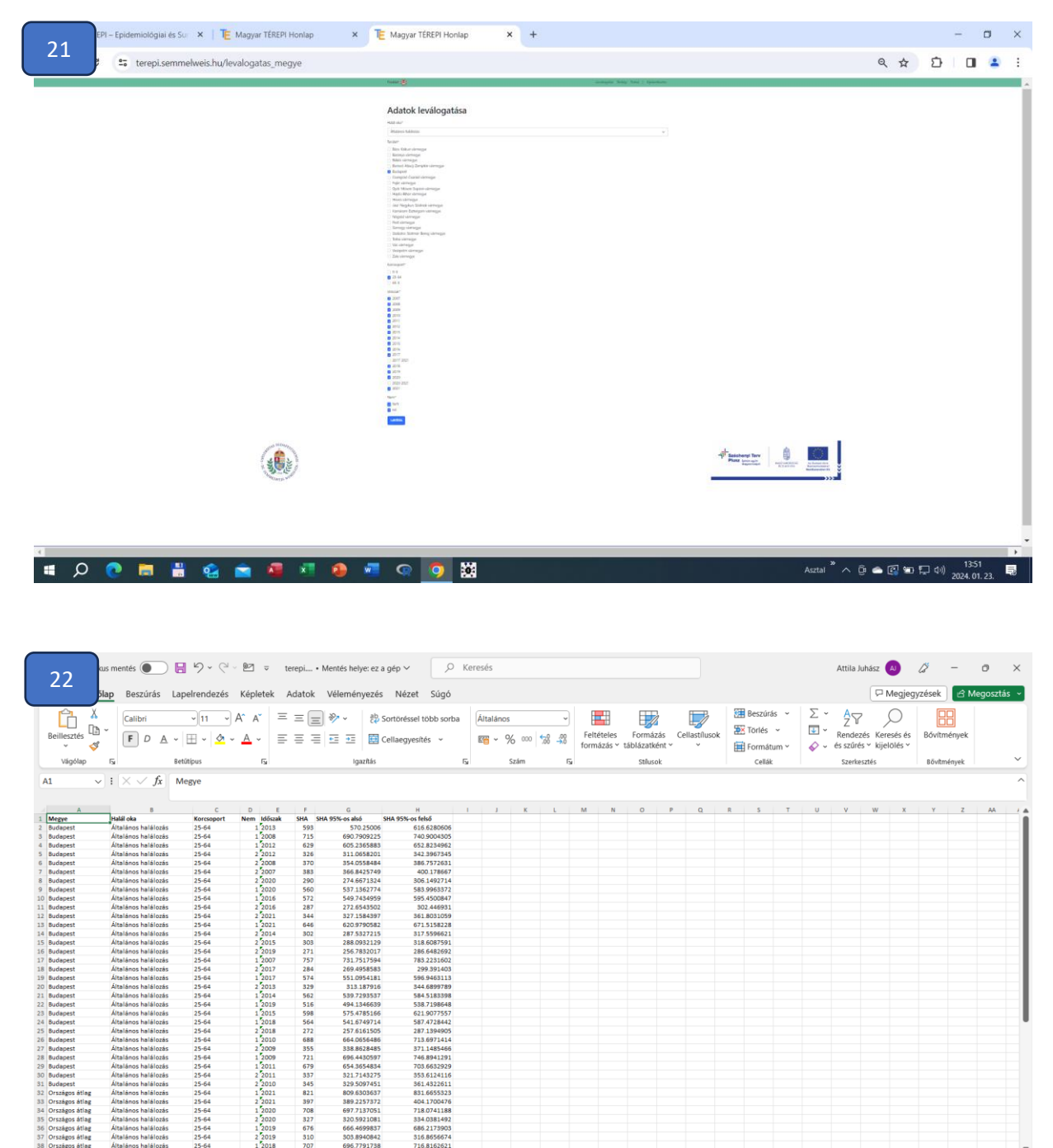

A járási szintű, **évenkénti** lekérdezés esetében a járás, valamint az országos átlag vonatkozásában található meg a táblázatban a kiválasztott halálok, a kiválasztott korcsoport, nem és év tekintetében a

÷Ŭ,

₩ ₩ -----• @ ♠ @ ₩ ₽ Φ)

5

ADAT

Ω

- E1

0

trend mutató és a járási területi átrendeződés mutatója, továbbá mindkettő valószínűségi értékei ( ). Az **összevont időszakra** vonatkozó járási excel táblázat abban különbözik csupán a vármegyeitől, hogy ez a tábla tartalmazza a járási Hierarchikus Bayes-becsléssel stabilizált Standardizált Halálozási Hányados értékeket, illetve azok statisztikai valószínűségét is.

Kérjük, a mutatók értelmezéséhez használja a Módszertani útmutatót!

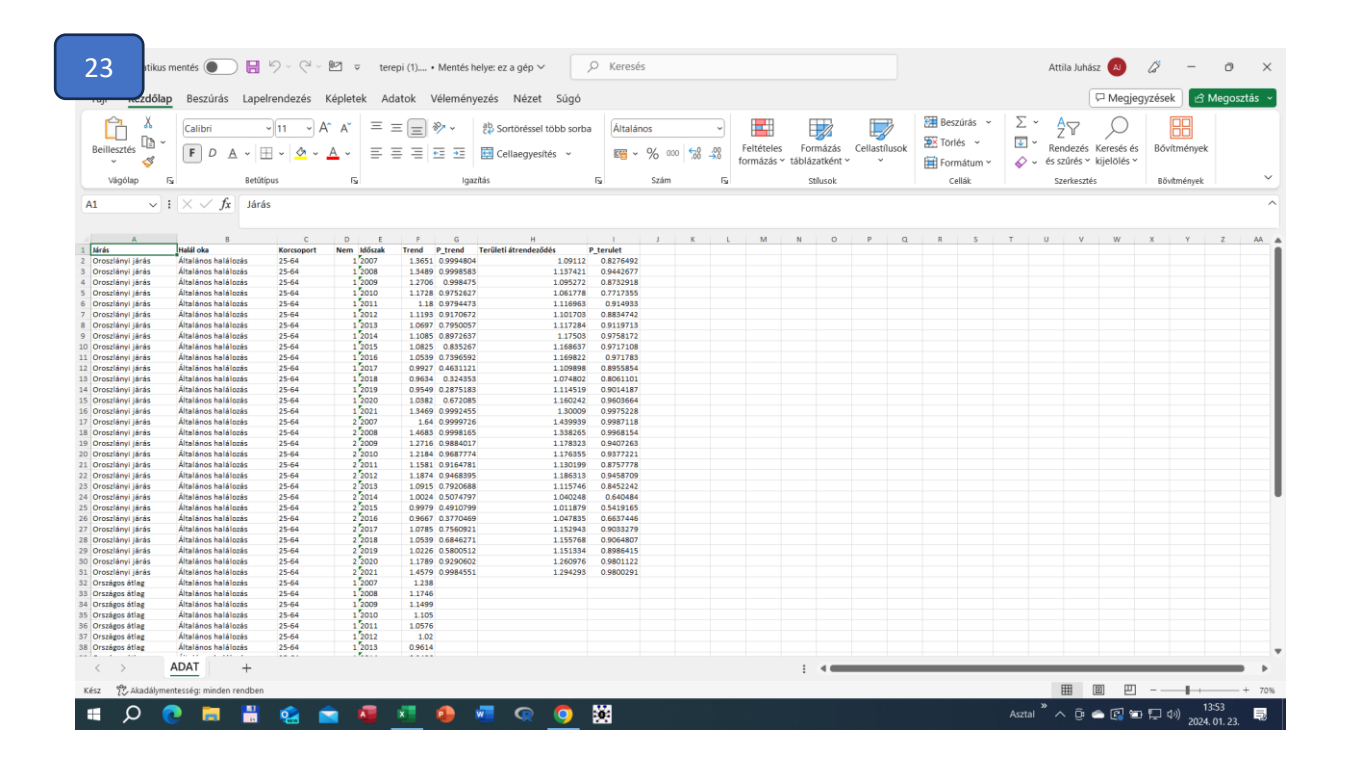